# GREENPOWER

## STK CPS MASTER

Supported version TOP Design Studio

o V1.4.9.84 or higher

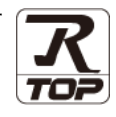

## CONTENTS

We want to thank our customers who use the Touch Operation Panel.

## 1. System configuration Page 2

Describes the devices required for connection, the setting of each device, cables, and configurable systems.

## 2. External device selection Page 3

Select a TOP model and an external device.

**3.** TOP communication setting

#### Page 4

Describes how to set the TOP communication.

## 4. External device setting

Page 10

Describes how to set up communication for external devices.

### 5. Cable table

### Page 11

Describes the cable specifications required for connection.

### **6.** Supported addresses

Page 12

Refer to this section to check the addresses which can communicate with an external device.

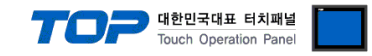

# 1. System configuration

The system configuration of TOP and "GREENPOWER – STK CPS Master" is as follows:

| Series               | СРИ       | Communication<br>method | System setting                        | Cable                     |
|----------------------|-----------|-------------------------|---------------------------------------|---------------------------|
| greenpower – STK CPS | Converter | RS485                   | 3.1 Settings<br>example 1<br>(Page 4) | 4. Cable table<br>Page 10 |

■ Connection configuration

#### • 1:1 connection

| TOPR             | Converter |  |
|------------------|-----------|--|
| • 1:N connection |           |  |
|                  |           |  |

|  | Converter | Converter |  | Converter |
|--|-----------|-----------|--|-----------|
|--|-----------|-----------|--|-----------|

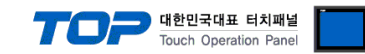

## 2. External device selection

■ Select a TOP model and a port, and then select an external device.

| PLC select [C                                                                                                    | OM2]                                                                                                    |                                      |                        |          |              |
|----------------------------------------------------------------------------------------------------|----------------------------------------------------------------------------------------------------|--------------------------------------|------------------------|----------|--------------|
| Filter : [All]                                                                                                    |                                                                                                    |                                      | $\sim$                 | Search : |              |
|                                                                                                    |                                                                                                    |                                      |                        | Mo       | del 🔿 Vendor |
| Vendor                                                                                                    |                                                                                                    | Model                                |                        |          |              |
| MISUMI                                                                                                    |                                                                                                    | ^ 🌮                                  | STK/BTB CPS SLAVE      |          |              |
| PARKER HANNIFIN Cor                                                                                                    | poration                                                                                                    | Ŕ                                    | STK CPS MASTER         |          |              |
| TOSHIBA                                                                                                    |                                                                                                    |                                      | OUG ODS MASTER         |          |              |
| ATLAS COPCO                                                                                                    |                                                                                                    |                                      | OHS CPS MASTER         |          |              |
| TOSHIBA MACHINE Co                                                                                                    | ., Ltd                                                                                                    |                                      |                        |          |              |
| GREEN POWER                                                                                                    |                                                                                                    |                                      |                        |          |              |
| ROOTECH                                                                                                    |                                                                                                    |                                      |                        |          |              |
| ROOTECH                                                                                                    |                                                                                                    |                                      |                        |          |              |
| UKD Corporation                                                                                                    |                                                                                                    |                                      |                        |          |              |
| CSCAM                                                                                                    |                                                                                                    |                                      |                        |          |              |
| IDEC Corporation                                                                                                    |                                                                                                    |                                      |                        |          |              |
| HAWE HYDRAULIK                                                                                                    |                                                                                                    |                                      |                        |          |              |
| SEHAN Electools                                                                                                    |                                                                                                    |                                      |                        |          |              |
| TOHO Electronics Inc.                                                                                                    |                                                                                                    |                                      |                        |          |              |
| IAI Corporation                                                                                                    |                                                                                                    | ~                                    |                        |          |              |
| PLC Setting[ STK                                                                                                    | CPS MASTE                                                                                                    | R ]                                  |                        |          |              |
| Alias Name                                                                                                    | : PLC1                                                                                                    |                                      |                        |          |              |
| Interface                                                                                                    | : Serial                                                                                                    |                                      | $\sim$                 |          |              |
|                                                                                                    |                                                                                                    |                                      |                        | _        |              |
| Protocol                                                                                                    | I: WPS Link                                                                                                    | Cha                                  | ~                      |          | Comm Manual  |
| Protocol<br>String Save Mode                                                                                                    | I : WPS Link<br>: First LH HL                                                                                                    | Cha                                  | ange                   |          | Comm Manual  |
| Protocol<br>String Save Mode                                                                                                    | I : WPS Link<br>: First LH HL<br>CY                                                                                                    | Cha                                  | ange                   |          | Comm Manual  |
| Protocol<br>String Save Mode                                                                                                    | I : WPS Link<br>: First LH HL<br>CY<br>AND ~                                                                                                    | Cha                                  | ange                   |          | Comm Manual  |
| Protocol<br>String Save Mode                                                                                                    | I : WPS Link<br>: First LH HL<br>CY<br>AND ~<br>TimeOut<br>Condition                                                                                                    | Cha                                  | second)                |          | Comm Manual  |
| Protocol<br>String Save Mode                                                                                                    | I : WPS Link<br>:: First LH HL<br>CY<br>AND ~<br>TimeOut<br>Condition                                                                                                    | 5                                    | v<br>nge<br>↓ (Second) |          | Comm Manual  |
| Protocol<br>String Save Mode                                                                                                    | I : WPS Link<br>: First LH HL<br>CY<br>AND ~<br>TimeOut<br>Condition                                                                                                    | 5                                    | singe                  |          | Comm Manual  |
| Protocol<br>String Save Mode                                                                                                    | I: WPS Link<br>First LH HL<br>CY<br>AND ~<br>Condition<br>300                                                                                                    | Cha<br>5<br>msec                     | second)                |          | Edit         |
| Protocol<br>String Save Mode                                                                                                    | I: WPS Link<br>First LH HL<br>CY<br>AND ~<br>Condition<br>300 E                                                                                                    | Cha<br>5<br>■<br>■<br>msec<br>msec   | (Second)               |          | Edit         |
| Protocol<br>String Save Mode<br>Use Redundan<br>Operate Condition :<br>Change Condition :<br>Change Condition :<br>I<br>Primary Option<br>Timeout<br>Send Wait<br>Retry | I: WPS Link<br>First LH HL<br>CY<br>AND ~<br>TimeOut<br>Condition<br>300 E<br>5 E                                                                                                    | 5<br>msec<br>msec                    | (Second)               |          | Edit         |
| Protocol<br>String Save Mode<br>Use Redundan<br>Operate Condition :<br>Change Condition :<br>Primary Option<br>Timeout<br>Send Wait<br>Retry<br>Station No              | I:         WPS Link           I:         First LH HL           CY         AND           TimeOut         Condition           300         II           5         II           1         II                                                                                                    | Cha<br>5<br>msec<br>msec             | singe (Second)         |          | Edit         |
| Protocol<br>String Save Mode<br>Operate Condition :<br>Change Condition :<br>Primary Option<br>Timeout<br>Send Wait<br>Retry<br>Station No<br>Rev                       | Image: WPS Link           Image: First LH HL           Cy           TimeOut           Condition           0           5           1           0           1           0                                                                                                    | Cha<br>5<br>msec<br>• msec<br>• msec | (Second)               |          | Edit         |
| Protocol<br>String Save Mode<br>Operate Condition :<br>Change Condition :<br>Primary Option<br>Timeout<br>Send Wait<br>Retry<br>Station No<br>Rev                       | Image: WPS Link           Image: First LH HL           Cy           TimeOut           Condition           300           0           5           1           0           1           0                                                                                                    | Che<br>5<br>msec<br>• msec<br>• msec | (Second)               |          | Edit         |
| Protocol<br>String Save Mode<br>Operate Condition :<br>Change Condition :<br>Primary Option<br>Timeout<br>Send Wait<br>Retry<br>Station No<br>Rev                       | I: WPS Link<br>I: First LH HL<br>CY<br>AND<br>Condition<br>3000<br>S<br>S<br>1<br>E<br>S<br>S<br>S<br>S<br>S<br>S<br>S<br>S<br>S<br>S<br>S<br>S<br>S<br>S<br>S<br>S                                                                                                    | Cha<br>5<br>msec<br>msec<br>•<br>•   | (Second)               |          | Edit         |
| Protocol<br>String Save Mode<br>Operate Condition :<br>Change Condition :<br>Primary Option<br>Timeout<br>Send Wait<br>Retry<br>Station No<br>Rev                       | Solution Service Service Servi | Cha<br>5<br>msec<br>The msec         | (Second)               |          | Edit         |
| Protocol<br>String Save Mode<br>Operate Condition :<br>Change Condition :<br>Primary Option<br>Timeout<br>Send Wait<br>Retry<br>Station No<br>Rev                       | Solution Service Service Servi | Cha<br>5<br>msec<br>•<br>•<br>•<br>• | (Second)               |          | Edit         |

| Sett            | tings  | Contents                                                                                                    |  |  |  |  |
|-----------------|--------|----------------------------------------------------------------------------------------------------|--|--|--|--|
| ТОР             | Model  | Check the display and process of TOP to select the touch model.                                                                         |  |  |  |  |
| External device | Vendor | Select the vendor of the external device to be connected to TOP.<br>Select "GREENPOWER".                                                |  |  |  |  |
|                 | PLC    | Select an external device to connect to TOP.                                                                                            |  |  |  |  |
|                 |        | Model Interface Protocol                                                                                                    |  |  |  |  |
|                 |        | STK CPS MASTER Serial WPS Link                                                                                                    |  |  |  |  |
|                 |        | Please check the system configuration in Chapter 1 to see if the external device you connect is a model whose system can be configured. |  |  |  |  |

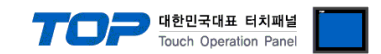

## 3. TOP communication setting

The communication can be set in TOP Design Studio or TOP main menu. The communication should be set in the same way as that of the external device.

### 3.1 Communication setting in TOP Design Studio

#### (1) Communication interface setting

- [Project > Project Property > TOP Setting] → [HMI Setup > "Use HMI Setup" Check > Edit > Serial]
  - Set the TOP communication interface in TOP Design Studio. Project Option × Change HMI[H] Kald PLC [A] The Change PLC[C] Change PLC[C] TOP Setting Date / Time Sync. Screen Option Unit Convert Option Module Setting Project Option Screen Change HmiSetup Global Lock & Touch Project Style Splash PLC Buffer Sync. FieldBus (0) FieldBus (0) FID (0) Covice Setting FieldBus (0) Use HMI Setup Initialization Edit COM2 (1) Project Setting HMIDisable=0 Project Name=New proje Start Mode=Menu Start Screen No.=1 COM2 (1)
     PLC1 : STK CPS MASTER [
     COM3 (0)
     Ethernet (0) Yrup. Start Mou. Start Screen No. Latch Use=0 Latch Set=0~0 Communication Error Messa USBErrorMessage=0 StorageErrorMessage=1 👦 Wireless (0) USBDevice (0) Control Panel Devices 🚞 Service E. System TOP **Option** 🚥 Serial  $\times$ . 1 Serial Port: COM1 • PLC. Security Date/Time Signal Level ○ RS-232C ○ RS-422(4) ● RS-485(2) Baud Rate: 9600 •  $\checkmark$  $\checkmark$ Data Bit: 8 • Ethernet Serial HDM I Stop Bit: 1 • Parity Bit: None • Flow: Off  $\sim$ /Ping Auto Search Loopback Test Ping **Diagnostic** File Manager Cancel Apply

| Items               | ТОР    | External device | Remarks |
|---------------------|--------|-----------------|---------|
| Signal Level (port) | RS-485 | RS-485          |         |
| Baud Rate           | 960    | 0               |         |
| Data Bit            | 8      |                 |         |
| Stop Bit            | 1      |                 |         |
| Parity Bit          | nor    | le              |         |

\* The above settings are examples recommended by the company.

| Items        | Description                                                                                     |
|--------------|-------------------------------------------------------------------------------------------------|
| Signal Level | Select the serial communication method between the TOP and an external device.                  |
| Baud Rate    | Select the serial communication speed between the TOP and an external device.                   |
| Data Bit     | Select the serial communication data bit between the TOP and an external device.                |
| Stop Bit     | Select the serial communication stop bit between the TOP and an external device.                |
| Parity Bit   | Select the serial communication parity bit check method between the TOP and an external device. |

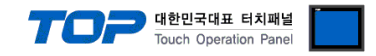

#### (2) Communication option setting

- [Project > Project Property > Device Setting > COM > "PLC1 : STK CPS MASTER"]
  - Set the options of the STK CPS MASTER communication driver in TOP Design Studio.

| Project Option                                                                                                    |                                                                                                    |                                                                                                    |       | ×         |
|----------------------------------------------------------------------------------------------------|----------------------------------------------------------------------------------------------------|----------------------------------------------------------------------------------------------------|-------|-----------|
| Change HMI[H] Add P                                                                                                    | LC [A] TTT Change PL                                                                                                    | IC Delete PLCD                                                                                                    |       |           |
| Change HMI[H]<br>Change HMI[H]<br>SYS: RD 1220X<br>Goption Module Setting<br>FieldBus (0)<br>COM1 (0)<br>COM2 (1)<br>COM3 (0)<br>Ethernet (0)<br>USBDevice (0)<br>COM3 (0)<br>COM3 (0)<br>CO | LC [A] The Change PL<br>PLC Setting[ STK CF<br>Alias Name :<br>Interface :<br>Protocol :<br>String Save Mode :<br>Use RedundanCy<br>Operate Condition :<br>Primary Option<br>Timeout<br>Send Wait<br>Retry<br>Station No<br>Rev | IC X   Delete PLC[D]   S MASTER ] LC1 VPS Link VPS Link ImeOut S Image: Signal and Signal and | Co    | mm Manual |
| ٢ >                                                                                                    |                                                                                                    |                                                                                                    |       |           |
|                                                                                                    |                                                                                                    |                                                                                                    | Apply | Close     |

| Items         | Settings                                                                        | Remarks               |
|---------------|---------------------------------------------------------------------------------|-----------------------|
| Interface     | Select "Serial".                                                                | Refer to "2. External |
| Protocol      | Select "WPS Link".                                                              | device selection".    |
| TimeOut (ms)  | Set the time for the TOP to wait for a response from an external device.        |                       |
| SendWait (ms) | Set the waiting time between TOP's receiving a response from an external device |                       |
|               | and sending the next command request.                                           |                       |
| Retry         | Configure the amount of request attempts from TOP to external device.           |                       |
| Station No    | Prefix                                                                          |                       |
| Rev           | Revised version                                                                 |                       |

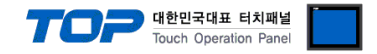

### 3.2. Communication setting in TOP

\* This is a setting method when "Use HMI Setup" in the setting items in "3.1 TOP Design Studio" is not checked.

■ Touch the top of the TOP screen and drag it down. Touch "EXIT" in the pop-up window to go to the main screen.

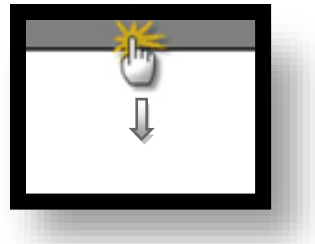

#### (1) Communication interface setting

■ [Main Screen > Control Panel > Serial]

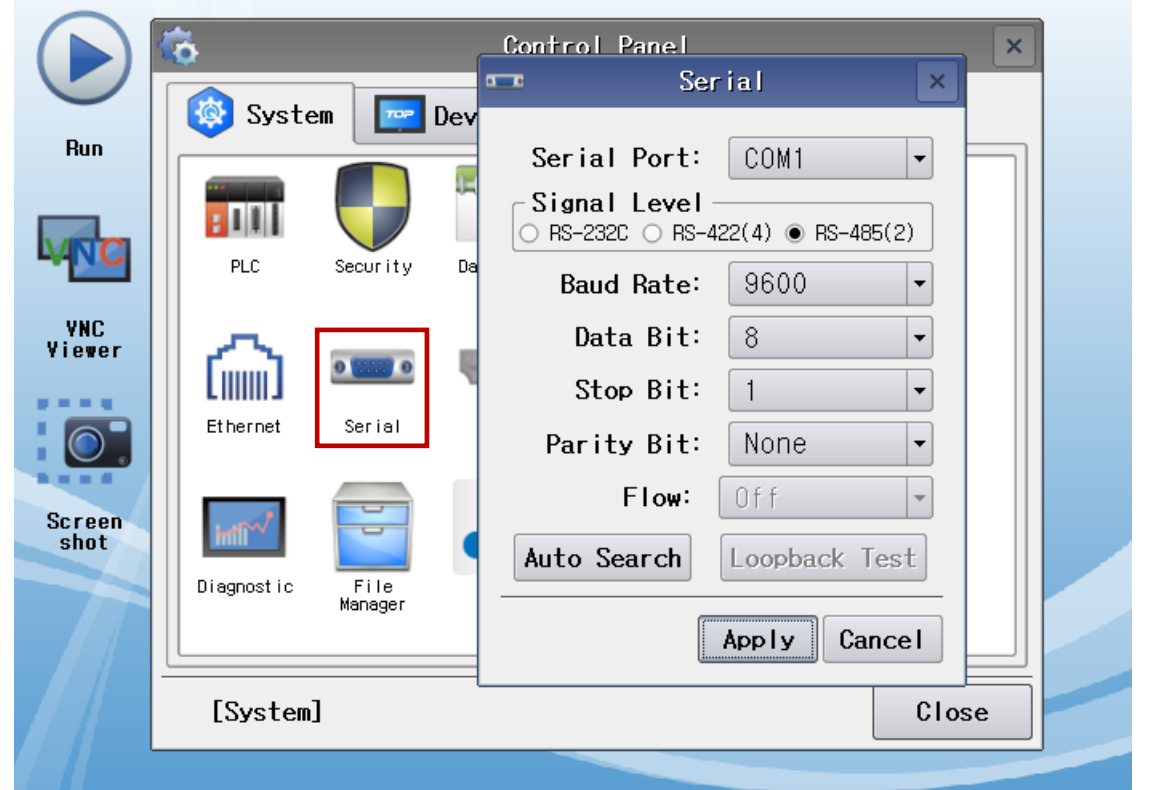

| Items               | ТОР    | External device | Remarks |  |
|---------------------|--------|-----------------|---------|--|
| Signal Level (port) | RS-485 | RS-485          |         |  |
| Baud Rate           | 9600   |                 |         |  |
| Data Bit            | 8      |                 |         |  |
| Stop Bit            | 1      |                 |         |  |
| Parity Bit          | nor    | ne              |         |  |

\* The above settings are setting examples recommended by the company.

| Items        | Description                                                                                     |
|--------------|-------------------------------------------------------------------------------------------------|
| Signal Level | Select the serial communication method between the TOP and an external device.                  |
| Baud Rate    | Select the serial communication speed between the TOP and an external device.                   |
| Data Bit     | Select the serial communication data bit between the TOP and an external device.                |
| Stop Bit     | Select the serial communication stop bit between the TOP and an external device.                |
| Parity Bit   | Select the serial communication parity bit check method between the TOP and an external device. |

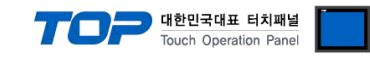

#### (2) Communication option setting

Retry

Rev

Station No

Prefix

Revised version

■ [Main Screen > Control Panel > PLC]

|                | õ                                 | 1001                                     | PLC                                                      | ×                  |
|----------------|-----------------------------------|------------------------------------------|----------------------------------------------------------|--------------------|
|                | 🙆 System                          | Driver(COM2)                             | PLC1(STK CPS MASTER) -                                   |                    |
| Run            |                                   | Interface<br>Protocol                    | Serial V                                                 |                    |
|                | PLC Se                            | Timeout                                  | 300 smsec                                                |                    |
| YNC<br>Yiewer  | <u>_</u>                          | Send Wait<br>Retry                       | 0 • msec                                                 |                    |
|                | Ethernet S                        | Station N<br>Rev                         |                                                          |                    |
| Screen<br>shot | Diagnostic M                      |                                          |                                                          |                    |
|                | [System]                          | Diagnostic                               |                                                          | Apply Cancel       |
| Items          | Settings                          |                                          |                                                          | Remarks            |
| nterface       | Select "Serial".                  |                                          |                                                          | Refer to "2. Exter |
| Protocol       | Select "WPS Li                    | nk".                                     |                                                          | device selection   |
| TimeOut (ms)   | Set the time for                  | or the TOP to wait f                     | or a response from an external device.                   |                    |
| SendWait (ms)  | Set the waiting<br>and sending th | g time between TOP<br>he next command re | 's receiving a response from an external devi<br>equest. | ice                |

Configure the amount of request attempts from TOP to external device.

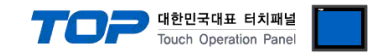

### **3.3 Communication diagnostics**

■ Check the interface setting status between the TOP and an external device.

- Touch the top of the TOP screen and drag it down. Touch "EXIT" in the pop-up window to go to the main screen.
- Check if the COM port settings you want to use in [Control Panel > Serial] are the same as those of the external device.
- Diagnosis of whether the port communication is normal or not
- Touch "Communication diagnostics" in [Control Panel > PLC].
- The Diagnostics dialog box pops up on the screen and determines the diagnostic status.

| ОК             | Communication setting normal                                                                             |
|----------------|----------------------------------------------------------------------------------------------------|
| Time Out Error | Communication setting abnormal                                                                           |
|                | - Check the cable, TOP, and external device setting status. (Reference: Communication diagnostics sheet) |

#### Communication diagnostics sheet

- If there is a problem with the communication connection with an external terminal, please check the settings in the sheet below.

| Items           | Contents                |                   | Check |    | Remarks                               |
|-----------------|-------------------------|-------------------|-------|----|---------------------------------------|
| System          | How to connect the sys  | stem              | OK    | NG | 1 Custom configuration                |
| configuration   | Connection cable name   |                   | ОК    | NG | <u>1. system configuration</u>        |
| ТОР             | Version information     |                   | OK    | NG |                                       |
|                 | Port in use             |                   | OK    | NG |                                       |
|                 | Driver name             |                   | OK    | NG |                                       |
|                 | Other detailed settings |                   | OK    | NG |                                       |
|                 | Relative prefix         | Project setting   | OK    | NG |                                       |
|                 |                         | Communication     | OK    | NC | 2. External device selection          |
|                 |                         | diagnostics       | ÜK    | NG | 3. Communication setting              |
|                 | Serial Parameter        | Transmission      | OK    | NC |                                       |
|                 |                         | Speed             | ÜK    | NG |                                       |
|                 |                         | Data Bit          | OK    | NG |                                       |
|                 |                         | Stop Bit          | OK    | NG |                                       |
|                 |                         | Parity Bit        | OK    | NG |                                       |
| External device | CPU name                |                   | OK    | NG |                                       |
|                 | Communication port na   | ame (module name) | OK    | NG |                                       |
|                 | Protocol (mode)         |                   | OK    | NG |                                       |
|                 | Setup Prefix            |                   | OK    | NG |                                       |
|                 | Other detailed settings |                   | OK    | NG |                                       |
|                 | Serial Parameter        | Transmission      | OK    | NC |                                       |
|                 |                         | Speed             | ÜK    | NG |                                       |
|                 |                         | Data Bit          | OK    | NG |                                       |
|                 |                         | Stop Bit          | OK    | NG |                                       |
|                 |                         | Parity Bit        | OK    | NG |                                       |
|                 | Check address range     |                   |       |    | 5. Supported addresses                |
|                 |                         |                   | OK    | NG | (For details, please refer to the PLC |
|                 |                         |                   |       |    | vendor's manual.)                     |

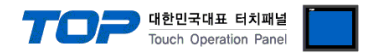

Refer to the vendor's user manual to identically configure the communication settings of the external device to that of the TOP.

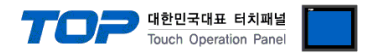

## 5. Cable table

This chapter introduces a cable diagram for normal communication between the TOP and the corresponding device. (The cable diagram described in this section may differ from the recommendations of "**GREENPOWER – STK CPS MASTER**")

#### ■ **RS-485** (1:1 connection)

| TC                  | OP     |        |                  |        | PLC |
|---------------------|--------|--------|------------------|--------|-----|
| Pin                 | Signal | Pin    | Cable connection | Signal |     |
| arrangement*Note 1) | name   | number |                  | name   |     |
| 1 5                 | RDA(+) | 1      | - • •            | SDA(+) |     |
|                     |        |        | •                | SDB(-) |     |
|                     |        |        | │                | RDA(+) |     |
| Based on            | RDB(-) | 4      | <b>├</b>         | RDB(-) |     |
| communication       | SG     | 5      |                  | - SG   |     |
| cable connector     | SDA(+) | 6      |                  |        |     |
| front,              |        |        |                  |        |     |
| D-SUB 9 Pin male    |        |        |                  |        |     |
| (male, convex)      | SDB(-) | 9      | •                |        |     |

\*Note 1) The pin arrangement is as seen from the connecting side of the cable connection connector.

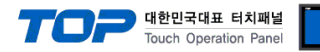

## 6. Supported addresses

### The devices available in TOP are as follows:

The device range (address) may differ depending on the CPU module series/type. The TOP series supports the maximum address range used by the external device series. Please refer to each CPU module user manual and be take caution to not deviate from the address range supported by the device you want to use.

| Device | Data       | R/W | Size  | Description                         |
|--------|------------|-----|-------|-------------------------------------|
| G00    | ID         | R   | 16bit | Unit category                       |
| G01    | Status     | R   | 16bit | Unit status information<br>0 : STOP |
|        |            |     |       | 1 : RUN                             |
|        |            |     |       | 2 : Fault                           |
|        |            |     |       | 3 : Warning                         |
|        |            |     |       | 4 : FailOver                        |
| G02    | Voltage    | R   | 16bit | Rectified voltage                   |
| G03    | Voltage    | R   | 16bit | Boost voltage                       |
| G04    | Current    | R   | 16bit | Boost current 1                     |
| G05    | Current    | R   | 16bit | Boost current 2                     |
| G06    | Current    | R   | 16bit | Inverter output current             |
| G07    | Current    | R   | 16bit | Track current                       |
| G08    | Frequency  | R   | 16bit | Output frequency                    |
| G09    | Temp       | R   | 16bit | Converter heat sink temperature     |
| G10    | Error code | R   | 16bit | Converter Error Code                |
| G11    | Voltage RS | R   | 16bit | Input voltage RS                    |
| G12    | Voltage ST | R   | 16bit | Input voltage ST                    |
| G13    | Voltage TR | R   | 16bit | Input voltage TR                    |
| G14    | Current R  | R   | 16bit | Input current R -                   |
| G15    | Current S  | R   | 16bit | Input current S                     |
| G16    | Current T  | R   | 16bit | Input current t -                   |
| G17    | Total kw   | R   | 16bit | 3-phase Total Power                 |
| G18    | Kwh        | R   | 16bit | Power                               |

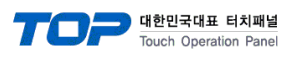

## **Converter Error list**

| Error_Code | Error Name           | Description                                             | Converter LCD<br>window |
|------------|----------------------|---------------------------------------------------------|-------------------------|
| 1          | Erec_peakVoltage     | Input voltage greater than 420 V results in overvoltage | Erec P.V                |
| 2          | Erec_OverVoltage     | Input voltage greater than 400 V results in overvoltage | Erec O.V                |
| 3          | Erec_UnderVoltage    | Input voltage lesser than 230 V results in undervoltage | Erec U.V                |
| 4          | Eboost_PeakVoltage   | DC voltage greater than 650 V results in overvoltage    | Eboost P.V              |
| 5          | Eboost_OverVoltage   | DC voltage greater than 680 V results in overvoltage    | Eboost O.V              |
| 6          | Eboost_UnderVoltage  | BOE B10 - Unused                                        | Eboost U.V              |
| 7          | Ebuck_PeakVoltage    | BOE B10 - Unused                                        | Ebuck P.V               |
| 8          | Ebuck_OverVoltage    | BOE B10 - Unused                                        | Ebuck O.V               |
| 9          | Ebuck_UnderVoltage   | BOE B10 - Unused                                        | Ebuck U.V               |
| 10         | Iboost_PeakCurrent   | Boost IGBT greater than 140 A results in overcurrent    | Iboost P.C              |
| 11         | lboost_OverCurrent   | Boost IGBT greater than 150 A results in overcurrent    | lboost O.C              |
| 12         | Iboost2_PeakCurrent  | Boost IGBT greater than 140 A results in overcurrent    | Iboost2 P.C             |
| 13         | lboost2_OverCurrent  | Boost IGBT greater than 150 A results in overcurrent    | Iboost2 O.C             |
| 14         | Ibuck_PeakCurrent    | BOE B10 - Unused                                        | Ibuck P.C               |
| 15         | Ibuck_OverCurrent    | BOE B10 - Unused                                        | Ibuck O.C               |
| 16         | lsrc_PeakCurrent     | Track current greater than 180 A                        | Isrc P.C                |
| 17         | lsrc_OverCurrent     | Track current greater than 170 A                        | Isrc O.C                |
| 18         | lsrc_UnderCurrent    | Track current lesser than 100 A                         | Isrc U.C                |
| 19         | lsrc_FO_PeakCurrent  | BOE B10 - Unused                                        | F/O Isrc P.C.           |
| 20         | lsrc_FO_OverCurrent  | BOE B10 - Unused                                        | F/O Isrc O.C.           |
| 21         | Isrc_FO_UnderCurrent | BOE B10 - Unused                                        | F/O Isrc U.C.           |
| 22         | lout_PeakCurrent     | Inv IGBT current greater than 180 A                     | lout P.C                |
| 23         | lout_OverCurrent     | Inv IGBT current greater than 170 A                     | lout O.C                |
| 24         | Boost1_Gate_Fault    | Boost1 IGBT malfunction                                 | BoostA GateFault        |
| 25         | Boost2_Gate_Fault    | Boost2 IGBT malfunction                                 | BoostB GateFault        |
| 26         | Buck_Gate_Fault      | BOE B10 - Unused                                        | Buck GateFault          |
| 27         | Inv1_Gate_Fault      | Inverter1 IGBT malfunction                              | InvA GateFault          |
| 28         | Inv2_Gate_Fault      | Inverter2 IGBT malfunction                              | InvB GateFault          |
| 29         | Initial_Charge_Fail  | Failed initial charging during RUN operation            | InitCharge Fail         |
| 30         | EMO_Stop_Int         | Internal emergency operation for converter              | EMO Stop Int            |

| 705 | 대한민   | 국대표    | 터치패널      |
|-----|-------|--------|-----------|
|     | Touch | Operat | ion Panel |

| Error_Code | Error Name                 | Description                                                   | Converter LCD<br>window |
|------------|----------------------------|---------------------------------------------------------------|-------------------------|
| 31         | EMO_Stop_Ext               | Internal emergency operation for converter                    | EMO Stop Ext            |
| 32         | Interlock_by_Ext           | External interlock                                            | Ext Interlock           |
| 33         | Fuse_Open                  | Input Fuse Open                                               | Fuse Open               |
| 34         | Sag_Gen_Fault              | Power outage lasts longer than 1 s                            | Sag Gen Fault           |
| 35         | Main_Fan_Fault             | Faulty operation of main fan                                  | Main Fan Fault          |
| 36         | HeatSink_OverHeat_80       | Heat sink overheats to 80 °C (Bimetal)                        | HeatSink OverHeat       |
| 37         | IGBT_OverHeat              | IGBT overheats to 80 °C (NTC)                                 | IGBT OverHeat           |
| 38         | Track_Cable_OverHeat       | Track Power Cable 90 °C thermal wire operation                | OutCable OverHeat       |
| 39         | Inside_Cable_OverHeat      | Converter's Internal Power Cable 90 °C thermal wire operation | InCable OverHeat        |
| 40         | Busbar_OverHeat            | Output busbar overheats to 80 °C (Bimetal)                    | Busbar OverTemp         |
| 41         | FO_Track_Cable_OverHeat    | BOE B10 - Unused                                              | F/O OutCable O.T.       |
| 42         | FO_Inside_Cable_OverHeat   | BOE B10 - Unused                                              | F/O InCable O.T.        |
| 43         | FO_Busbar_OverHeat         | BOE B10 - Unused                                              | F/O Busbar O.T.         |
| 44         | Panel_OverTemp_Fault       | BOE B10 - Unused                                              | Panel O.T Fault         |
| 45         | Smoke_Detect_Fault         | BOE B10 - Unused                                              | INT Smoke Fault         |
| 46         | Regulator Fault(Interlock) | Regulator Fault (Bypass break)                                | Regulator Fault         |
| 47         | eeprom_ad_check_sum_fail   | Controller EEPROM Data Load error                             | Ad Data R/W Fail        |
| 48         | eeprom_sys_check_sum_fail  | Controller EEPROM Data Load error                             | Sys Data R/W Fail       |
| 49         | eeprom_gain_check_sum_fail | Faulty controller EEPROM data load                            | GainData R/W Fail       |
| 50         | Watchdog_fault             | Faulty controller operation                                   | WatchDog Fault          |
| 51         | CANA_comm_Fail             | BOE B10 - Unused                                              | CANA Comm Fail          |
| 52         | CANB_comm_Fail             | BOE B10 - Unused                                              | CANB Comm Fail          |
| 53         | Master_Output_MC_Fail      | BOE B10 - Unused                                              | Master F/O MC Fail      |
| 54         | Slave_Output_MC_Fail       | BOE B10 - Unused                                              | Slave F/O MC Fail       |
| 55         | EXT_Input_Check_Fault      | BOE B10 - Unused                                              | EXT Input Fault         |
| 56         | AD_Connector_Open          | BOE B10 - Unused                                              | AD Connector OPE        |
| 57         | est_Eboost_PV              | BOE B10 - Unused                                              | est Eboost PV           |
| 58         | est_Eboost_OV              | BOE B10 - Unused                                              | est Eboost OV           |
| 59         | Reserved                   | Reserved                                                      | Reserved                |
| 60         | Reserved                   | Reserved                                                      | Reserved                |
| 61         | Reserved                   | Reserved                                                      | Reserved                |
| 62         | Reserved                   | Reserved                                                      | Reserved                |
| 63         | Reserved                   | Reserved                                                      | Reserved                |
| 64         | Reserved                   | Reserved                                                      | Reserved                |
| 65         | FailOver_MC_Short          | BOE B10 - Unused                                              | Failover MC Short       |

BOE B10 - Unused

BOE B10 - Unused

CPS2\_Main\_MC\_Short

CPS2\_Sub\_MC\_Short

66

67

Failover MC Short

Failover MC Short

|  | A       | 대충 |
|--|---------|----|
|  | Con Str | -  |

**대한민국대표 터치패널** Touch Operation Panel

| Error_Code | Error Name             | Description                                       | Converter LCD<br>window |
|------------|------------------------|---------------------------------------------------|-------------------------|
| 68         | Reserved               | Reserved                                          | Reserved                |
| 69         | Reserved               | Reserved                                          | Reserved                |
| 70         | Reserved               | Reserved                                          | Reserved                |
| 71         | Reserved               | Reserved                                          | Reserved                |
| 72         | Reserved               | Reserved                                          | Reserved                |
| 73         | Cap OverHeat           | Resonating capacitor overheats to 75 °C (Bimetal) | Cap OverTemp            |
| 74         | Reserved               | Reserved                                          | Reserved                |
| 75         | Reserved               | Reserved                                          | Reserved                |
| 76         | Reserved               | Reserved                                          | Reserved                |
| 77         | Reserved               | Reserved                                          | Reserved                |
| 78         | Reserved               | Reserved                                          | Reserved                |
| 79         | Reserved               | Reserved                                          | Reserved                |
| 80         | Reserved               | Reserved                                          | Reserved                |
| 81         | HeatSink_OverHeat_60   | Heat sink overheats to 60 °C (Bimetal)            | HeatSink Warning        |
| 82         | Panel_OverTemp_Warning | BOE B10 - Unused                                  | Panel O.T Warning       |
| 83         | IGBT_OverHeat_Waning   | IGBT overheats to 60 °C                           | IGBT O.T Warning        |
| 84         | Main_Fan_Warning       | Main fan malfunction                              | Main Fan Warning        |
| 85         | Sub_FAN1_Warning       | Side FAN1 malfunction                             | Side FAN1 Warning       |
| 86         | Sub_FAN2_Warning       | Side FAN2 malfunction                             | Side FAN2 Warning       |
| 87         | Sub_FAN3_Warning       | Side FAN3 malfunction                             | Side FAN3 Warning       |
| 88         | Sub_FAN4_Warning       | Side FAN4 malfunction                             | Side FAN4 Warning       |
| 89         | Fail-Over              | BOE B10 - Unused                                  | Fail-Over               |
| 90         | Reserved               | Reserved                                          | Reserved                |
| 91         | Reserved               | Reserved                                          | Reserved                |
| 92         | Reserved               | Reserved                                          | Reserved                |
| 93         | Reserved               | Reserved                                          | Reserved                |
| 94         | Reserved               | Reserved                                          | Reserved                |
| 95         | Reserved               | Reserved                                          | Reserved                |
| 96         | Reserved               | Reserved                                          | Reserved                |
| 97         | RS232_Comm_Fail        | Failed communication with watt-hour meter         | RS232 Comm Fail         |
| 98         | RS485_Comm_Fail        | Master Panel Communication Fail                   | RS485 Comm Fail         |
| 99         | BlueTooth_Fail         | BOE B10 - Unused                                  | BlueTooth_Fail          |
| 100        | Reserved               | Reserved                                          | Reserved                |
| 101        | Reserved               | Reserved                                          | Reserved                |
| 102        | Reserved               | Reserved                                          | Reserved                |
| 103        | Reserved               | Reserved                                          | Reserved                |
| 104        | Reserved               | Reserved                                          | Reserved                |
| 105        | Reserved               | Reserved                                          | Reserved                |

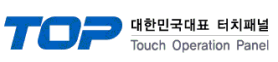

| -  | - | 비표    | -   | 시쎄글  |
|----|---|-------|-----|------|
| :h | 0 | perat | ion | Pane |

| Error_Code | Error Name | Description | Converter LCD<br>window |
|------------|------------|-------------|-------------------------|
| 106        | Reserved   | Reserved    | Reserved                |
| 107        | Reserved   | Reserved    | Reserved                |
| 108        | Reserved   | Reserved    | Reserved                |
| 109        | Reserved   | Reserved    | Reserved                |
| 110        | Reserved   | Reserved    | Reserved                |
| 111        | Reserved   | Reserved    | Reserved                |
| 112        | Reserved   | Reserved    | Reserved                |